## 湖北省工程项目管理数字化竞赛报名平台操作指南

湖北省工程项目管理数字化竞赛与中建协工程项目管理数字化竞赛 (数据集成应用)共用同一个报名系统,湖北省竞赛评选出的优秀作品将 直接推送中建协国赛。

1、参赛单位需通过报名平台(http://zjxgrhy.a6edu.com),进入"工程项目管理数字化竞赛网上推荐系统";

| 001A                             |             |                      |                                                                | ₲ 010-62175131,010-62196736,010-62196738 |                                 |                             |                          |     |
|----------------------------------|-------------|----------------------|----------------------------------------------------------------|------------------------------------------|---------------------------------|-----------------------------|--------------------------|-----|
| 山,中国建筑业协会个人会员系统                  | 首页          | 公告资讯                 | 服务动态                                                           | 业务平台                                     | 学习充电                            | 个人空间                        | 请输入内容 Q                  |     |
|                                  |             | _                    |                                                                |                                          |                                 | I                           |                          |     |
|                                  |             | 公告                   | 资讯                                                             |                                          |                                 |                             | 更多>                      |     |
|                                  |             | · (                  | 政策转发】装西                                                        | 武建筑可复制                                   | 可推广技术体系和                        | 和产品目录 (第-                   | 2025-03-14               |     |
| 中国建筑业协会工程项目管理与建造师分               | 会文件         | · [                  | 热点资讯】202                                                       | 25年政府工作报                                 | 告全文发布!                          |                             | 2025-03-13               |     |
|                                  |             | · 1                  | 热点资讯】202                                                       | 25年全国两会重                                 | 点金句集萃                           |                             | 2025-03-12               |     |
| 建协项 [2025]1号                     |             | · 1                  | 行业动态】中建                                                        | 書协发布2024年                                | 建筑业发展统计                         | 分析!                         | 2025-03-11               |     |
| 关于召开 2025 年度分会会长办公会(扩大)          |             | - · r                | ・ 【热点资讯】住建部部长倪虹在民生主题记者会上答中外记者问(… 2025-03-10                    |                                          |                                 |                             |                          |     |
|                                  |             | - r                  | <ul> <li>【政策转发】住房城乡建设部关于2025年第六、第七、第八批一… 2025-03-10</li> </ul> |                                          |                                 |                             |                          |     |
| 暨联络秘书长会的通知                       |             | · [                  | 热点资讯】+ナ                                                        | 、关键词!从建                                  | 筑行业视角解读证                        | 政府工作报告!                     | 2025-03-07               |     |
| 服务动态                             | 更           | 多> 业务                | 5平台                                                            |                                          |                                 |                             |                          |     |
| · 【通知公告】关于组织开展"建筑业工程项目管理能力提升培训   | 系 2025-03   | -14 所有               | 分类活动报                                                          | 名直播                                      |                                 | 推荐单位                        | 立登录 更多>                  |     |
| • 【通知公告】中国建筑业协会收费情况公示表           | 2025-03     | -12                  | _                                                              |                                          | 21234                           |                             | <u> </u>                 |     |
| • 【通知公告】关于推荐工程项目管理数字化竞赛专家的通知     | 2025-03     | -12 20               | 025年工程项目管理<br>网上申报系统                                           | · · · · · · · · · · · · · · · · · · ·    | 天会、专家会                          | 2024年                       | 化竞赛                      |     |
| • 【通知公告】关于举办工程项目管理经验交流会暨数字化(集成   | 应 2025-03   | -11                  |                                                                |                                          | PR 1736 3                       | - Doorth Bar                |                          | -   |
| • 【新闻转发】全国住房城乡建设系统数字住建建设推进会在重庆   | 召 2025-02   | 202<br>-28 202<br>果阿 | 25年工程项目管표<br>阿上申报系统                                            | 里成 2025<br>堕秘=                           | 年会长会、专家会<br>书长联络会               | 2024年项<br>竞赛决赛              | 目管理数字化                   | 67. |
| • 【交流园地】2023年建设工程项目管理创新应用I类成果展示: | 细 2025-02   | 202<br>12-3          | 5-03-20 00:00:00-2<br>31 00:00:00                              | 025- 2025-02-28                          | 02-27 23:59:59-2025<br>00:00:00 | 5- 2025-01-00<br>01-08 23:5 | 9 00:00:00-2025-<br>9:00 |     |
|                                  | \$1 2025 02 |                      |                                                                | Tilt                                     | - THE DELLAR POP                | a kate da servici           | 107                      |     |

2、选择点击"活动报名"按钮,非中建协个人会员可选择"非个人 会员登录入口",非个人会员输入手机号码,填写收到的验证码进行登录;

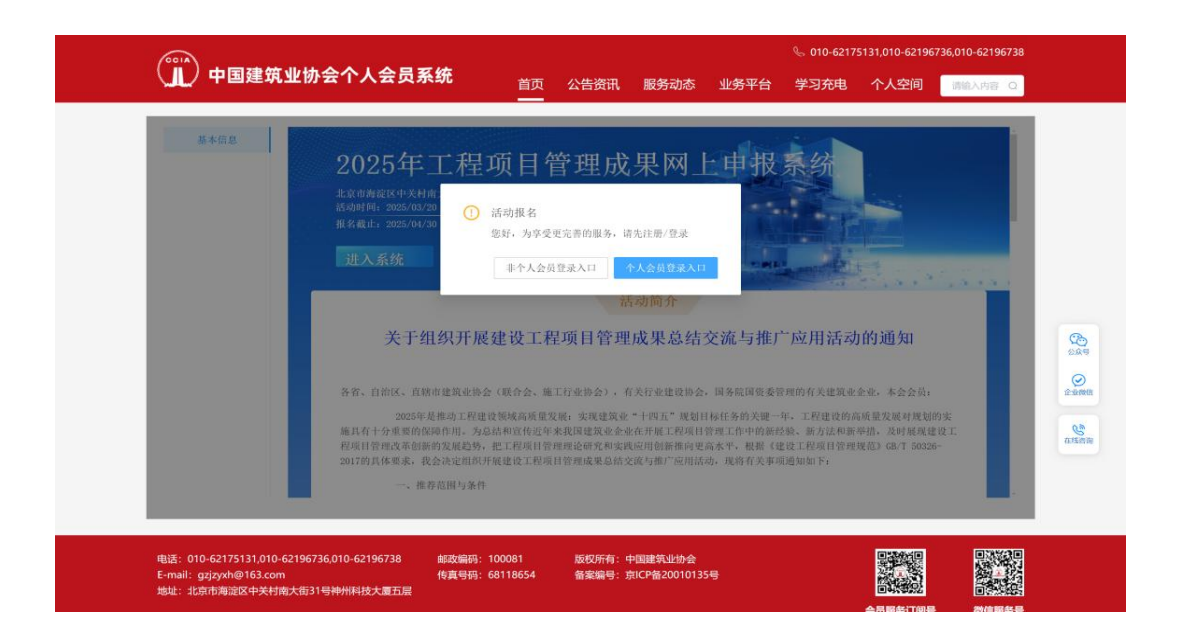

3、点击"活动报名"按钮,进入报名信息详情页面进行报名;下载《参赛项目报告书》(提取码为8888)

| CCIA                       |                                                |                 |                  | € 010-62175131,010-62196736,010-62196738 |               |              |       |
|----------------------------|------------------------------------------------|-----------------|------------------|------------------------------------------|---------------|--------------|-------|
| 山、中国建筑业                    | 办会个人会员系统                                       | 首页              | 公告资讯             | 服务动态                                     | 业务平台          | 学习充电         | 会员管理  |
|                            |                                                |                 |                  |                                          |               |              |       |
| 基本信息                       |                                                |                 |                  |                                          |               |              |       |
| 已报名信息                      | 2024年工程项                                       | 页目数:            | 字化竞赛             | <b>赛申报</b> 3                             | 系统            |              |       |
| 消息通知                       | 活动时间                                           |                 |                  |                                          |               |              |       |
| 1.1                        | 2024/04/04 — 2024/12/29                        |                 |                  |                                          | and the party |              |       |
|                            | 报名截止 2024/08/29                                |                 |                  | 1                                        |               |              |       |
| $\boldsymbol{\mathcal{C}}$ | 活动报名                                           |                 |                  |                                          | -             | 4            |       |
|                            |                                                |                 | topf on L John A | 12.5                                     |               | Same         | 1.1.1 |
|                            |                                                |                 | 沽动简介             |                                          |               |              |       |
|                            | (一)竞赛不收取费用,以提升项目                               | 管理数字化水平         | 为宗旨,坚持公平、        | 公正、公开的原则                                 | 开展本次竞赛。       |              |       |
|                            | (二)联系方式                                        |                 |                  |                                          |               |              |       |
|                            | 联系单位:中国建筑业协会工程项目                               | 管理与建造师分         | 会                |                                          |               |              |       |
|                            | 通信地址:北京市海淀区中关村南大                               | 街48号院A座60       | 1                |                                          |               |              |       |
|                            | 联系人:张键、张永慧、郭海涛                                 |                 |                  |                                          |               |              |       |
| 0                          | 联系电话: 010-62175131、010-6                       | 2196736         |                  |                                          |               |              |       |
|                            |                                                |                 | -                |                                          |               |              |       |
| 6                          | 会赛项日报告书 (占书下载) 捍取)                             | <b>麻</b> : 8888 |                  |                                          |               |              |       |
|                            | 9 04 94 DI DI DI DI DI DI DI DI DI DI DI DI DI |                 |                  |                                          | 由国建筑业协会       | > 丁段15日祭理与建  | 浩师公会  |
|                            |                                                |                 |                  |                                          | "干品处理场"出现了    | x 工作的公司管理可处。 | 但如此以及 |

4、如实正确填写项目各项基本信息;

填写过程中,因准备资料可以在点击"保存"以后退出,一旦点击"提交"按钮后系统即视为正式提交,不能对报名信息进行修改。

在活动报名信息页面的底部上传与竞赛相关的佐证视频文件,请勿上 传企业宣传片等无关视频;

下载报名页面首页的《参赛项目报告书》,填写后上传即可。

5、上传完成后,选手可在已报名信息栏目中即时查看报名信息的审 核状态;

初审通过之后,状态显示"待上传盖章表",选手即可打印报名信息,加盖企业公章,扫描后上传系统,等待湖北省赛评审工作。

湖北省工程项目管理数字化竞赛选拔出来的优秀作品将选送中建协 国赛,状态显示"入围预赛"。

| 活动 | 加报名       |        |        |        | R. S. S.      |
|----|-----------|--------|--------|--------|---------------|
|    |           |        |        |        |               |
| 序列 | 网申号       | 成果题目   | 项目名称   | 申报状态   | 操作            |
| 1  | PDC000070 | 测试项目提交 | 测试项目提交 | 初审中    | 查看            |
|    |           |        |        | 共1条    | < 1 > 10条/页 ∨ |
|    |           |        |        |        |               |
| 序列 | 网申号       | 成果题目   | 项目名称   | 申报状态   | 操作            |
| 1  | PDC000070 | 测试项目提交 | 测试项目提交 | 待上传盖章表 | 查看上传盖章表       |
| 活式 | 动报名       |        |        |        |               |
|    |           |        |        |        |               |
| 序列 | 网申号       | 成果题目   | 项目名,   | 申报状态   | 操作            |
| 1  | PDC000071 | 123    | 123    | 复审中    | 查看            |
| 2  | PDC000070 | 测试项目提交 | 测试项目提交 | 入围预赛   | 查看            |